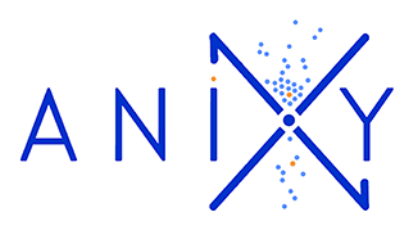

## **GUIDE D'UTILISATION**

# **ESPACE DE GESTION DE VOS E-INVITATIONS**

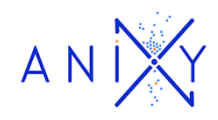

### SOMMAIRE

| A – Présentation                | Page 3 |
|---------------------------------|--------|
| B –Génération des invitations   | Page 5 |
| C – Traçabilité des invitations | Page 8 |

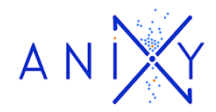

#### A – Présentation

Vous allez utiliser la plateforme d'ANIXY pour diffuser vos e-invitations.

Cette plateforme va vous permettre :

- ✓ de générer et/ou diffuser vos e-invitations ;
- ✓ d'avoir une traçabilité de vos e-invitations ;
- ✓ de suivre en temps réel le téléchargement de vos e-invitations par vos clients.

Il s'agit d'un espace sécurisé, qui vous est dédié. Les données renseignées restent confidentielles.

Pour accéder à cet espace, cliquez sur le lien qui vous a été donné et entrez votre login et votre mot de passe.

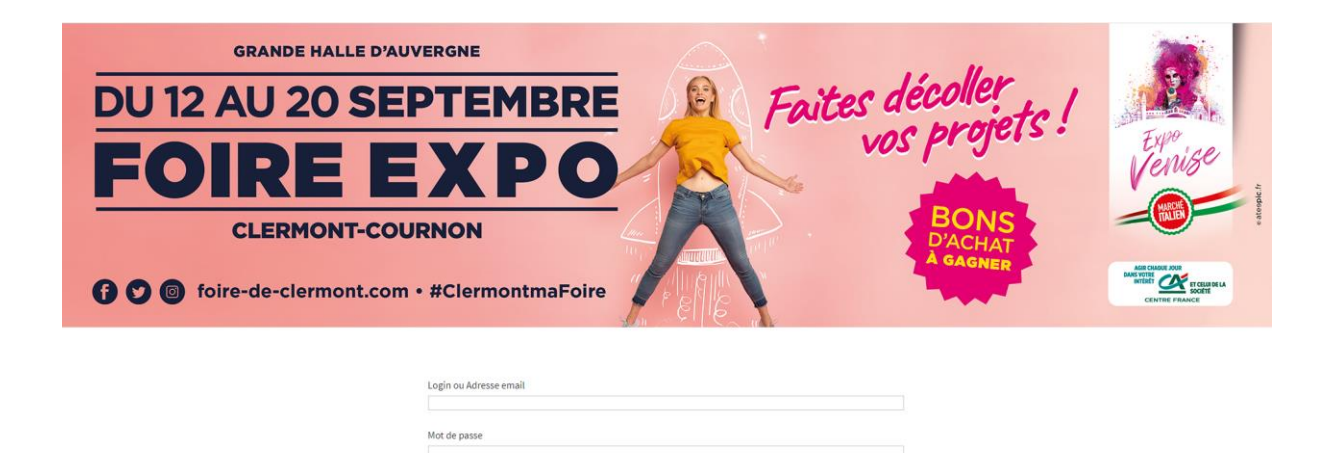

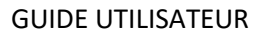

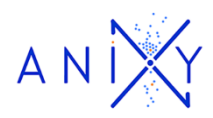

Une fois connecté, vous arrivez sur la page d'accueil qui vous indique en temps réel :

- ✓ le nombre d'invitations qui vous ont été attribuées par l'organisateur ;
- ✓ le nombre d'invitations qui ont été utilisées ;
- ✓ le nombre d'invitations qui sont encore disponibles.

| ANDY                                                                                                    | Accueil          | Mes invitations           | Mes données |                                                       | 0                                                                                                    |
|----------------------------------------------------------------------------------------------------|------------------|---------------------------|-------------|-------------------------------------------------------|----------------------------------------------------------------------------------------------------|
| GRANDE HA<br>DU 12 AU 20<br>FOIRE<br>CLERMON                                                               | SEPTEMBR<br>EXPC |                           | Faites      | décoller<br>os projets<br>BONS<br>D'ACHAT<br>A GAGNER | The second second secon |
| E-billet Exposant Gri<br>Invitation attributer<br>Invitations disponibles: 1<br>Invitations disponibles: 1 | ntuit<br>2<br>0  | Générer des Invitations 1 |             |                                                       |                                                                                                    |
| E-billet Exposant<br>Invitations attributes: II<br>Invitations utilizes: 0<br>Invitations dispensitive: I  | 5<br>0           | Générer des invitations 1 |             |                                                       |                                                                                                    |

A tout moment, vous pouvez :

- ✓ revenir sur cette page en cliquant sur « Accueil » dans le menu en haut à gauche ;
- ✓ générer de nouvelles invitations ou rechercher des invitations générées dans le menu « Mes invitations »;
- ✓ exporter vos données dans le menu « Mes données ».

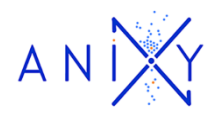

### **B** – Génération des invitations

Vous pouvez générer vos invitations en cliquant sur le bouton « Générer des invitations ».

| ANX                                                                                                    | Accueil Mes invitations Mes données | 0 |
|----------------------------------------------------------------------------------------------------|-------------------------------------|---|
| GRANDE HALLE D'AUVERGNE<br>DU 12 AU 20 SEPTE<br>FOIRE EX<br>CLERMONT-COURNOM                                     | EMBRE<br>PO<br>rmontmaFoire         |   |
| E-billet Exposant Gratuit<br>Invitationa abrituérie: 10<br>Invitationa utilisée: 0<br>Invitationa disponible: 10 |                                     |   |
|                                                                                                    | Generer des invitations :           |   |
| E-billet Exposant<br>Invitation attributes: 10<br>Invitations disponibility                                      |                                     |   |
|                                                                                                    | Générer des invitations !           |   |
|                                                                                                    |                                     |   |

Lorsque vous cliquez sur le bouton « Générer des invitations », un formulaire apparaît à l'écran.

| ANIX                                                                                       | Accueil                        | Mes invitations | Mes données                                                 | 0                                                                                                    |
|--------------------------------------------------------------------------------------------|--------------------------------|-----------------|-------------------------------------------------------------|----------------------------------------------------------------------------------------------------|
| GRANDE HAL<br>DU 12 AU 20<br>FOIRE<br>CLERMON                                              | SEPTEMBRE<br>EXPO<br>T-COURNON | Fa              | utes décoller<br>vos projets<br>BONS<br>D'ACHAT<br>A GAGNER | e de la construction de la construction de la const |
| E-billet Exposent Gratu<br>Nom<br>Prénom<br>Email<br>Nombre d'invitations<br>1 invitations | t<br>subattes                  |                 |                                                             | ·                                                                                                    |

Vous pouvez y saisir le prénom et le nom de la personne à qui vous destinez les invitations, ainsi que son adresse mail.

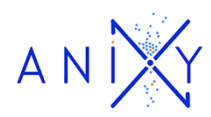

Ces saisies ne sont pas obligatoires pour générer les invitations, mais elles vous permettront :

- ✓ d'envoyer automatiquement vos invitations par mail à vos clients ;
- ✓ d'avoir une meilleure traçabilité de vos invitations.

Vous pouvez également définir le nombre d'invitations que vous souhaitez envoyées à votre client en sélectionnant la quantité désirée dans la liste déroulante prévue à cet effet.

Lorsque vous avez saisi les informations souhaitées dans le formulaire, cliquez sur le bouton « Valider ».

Une nouvelle page apparaît alors, à partir de laquelle vous pourrez télécharger un pdf avec les invitations ainsi générées ou générer de nouvelles invitations.

| ANIX                                                       |                                                 |                                |          |                 | 0                     |
|------------------------------------------------------------|-------------------------------------------------|--------------------------------|----------|-----------------|-----------------------|
| GRANDE HALLE D'AUVERO                                      | INE                                             |                                |          |                 |                       |
| DU 12 AU 20 SEP1                                           | EMBRE                                           |                                | Faites d | écoller 1       |                       |
| FOIRE EX                                                   | <b>(PO</b>                                      |                                | vo.      |                 | Expo<br>Venise        |
| CLERMONT-COURN                                             | ON                                              | - A-                           |          | BONS<br>D'ACHAT |                       |
| f 🖸 📵 foire-de-clermont.com • #C                           | lermontmaFoire                                  | Felle                          |          | SAUNER          | ANY CHEW FOR FICULIOR |
| Ves invitations sont dispo<br>Elles ont fild enviyées à l' | nibles !<br>dresse : gael.bourgeoisat@gmail.com |                                |          |                 |                       |
|                                                            |                                                 | Télécharger les invitations    |          |                 |                       |
|                                                            |                                                 | Générer d'autres invitations ? |          |                 |                       |

Si vous avez renseigné une adresse mail dans le formulaire, un mail contenant les invitations demandées est alors automatiquement envoyé à l'adresse mail saisie. L'information de cet envoi apparait au-dessus du bouton « Télécharger les invitations ».

Si vous n'avez pas renseigné d'adresse mail dans le formulaire, vous devrez télécharger les invitations en cliquant sur le bouton «« **Télécharger les invitations** ».

Si vous souhaitez envoyer des e-invitations à plusieurs clients en même temps, il est possible de réaliser un envoi groupé à partir d'un fichier excel. Pour cela, il vous suffit d'aller dans le menu Mes Données/Importer.

Vous pourrez alors télécharger la trame du fichier Excel à compléter, enregistrer, et importer après avoir sélectionné le type d'e-invitation à envoyer.

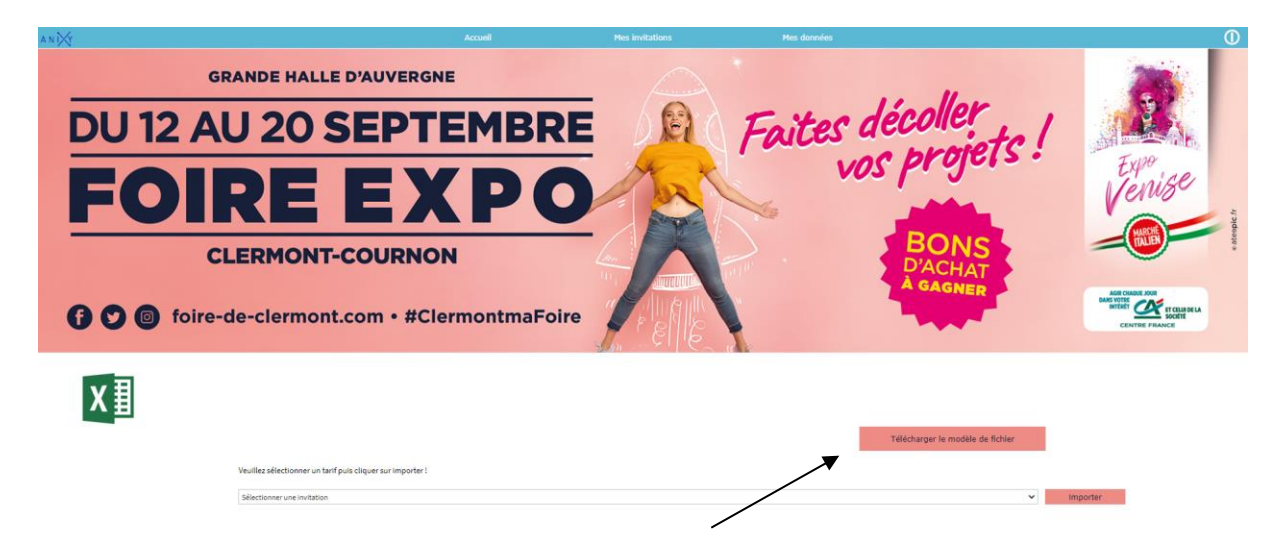

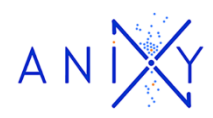

#### C – Traçabilité des invitations

Vous pouvez à tout moment consulter l'historique des invitations que vous avez déjà envoyées ou téléchargées dans le menu Mes invitations/Rechercher des invitations.

| ANDY                                                                                                    |                                                  |                |                                                                 |                                                                                                    |
|----------------------------------------------------------------------------------------------------|--------------------------------------------------|----------------|-----------------------------------------------------------------|----------------------------------------------------------------------------------------------------|
| GRANDE HALLE D'AUVER<br>DU 12 AU 20 SEP<br>FOIRE EX<br>CLERMONT-COURN<br>COMPANY OF THE DEPARTMENT<br>CLERMONT-COURN | GNE<br>TEMBRE<br>X P O<br>ION<br>ClermontmaFoire | F              | Faites décoller<br>vos projets !<br>BONS<br>D'ACHAT<br>A GAGNER | topological sector of the sector of the sect |
|                                                                                                    | Rechercher                                       | une invitation |                                                                 |                                                                                                    |
| Critères de recherche                                                                                                |                                                  |                | Effacer les critères                                            |                                                                                                    |
| Nom ou email ou si                                                                                                   | ociété ou n° de commande                         |                |                                                                 |                                                                                                    |
| Du                                                                                                    | 3                                                | Au             | 30                                                              |                                                                                                    |
|                                                                                                    |                                                  | Tout statut    | ~                                                               |                                                                                                    |
|                                                                                                    |                                                  |                | Rechercher                                                      |                                                                                                    |

Il suffit de renseigner un des critères pour lancer la recherche en appuyant sur le bouton « **Rechercher** ». Une liste apparaît avec toutes les commandes qui correspondent à vos critères de recherche. Cette liste vous indique toutes les informations liées à la commande.

| IT-COURNON<br>ont.com • #ClermontmaFoire                                                                                                |                          |                               | Hen donates | BONS<br>D'ACHAT<br>A GAGNER | A Show a start with the start with the start with t |
|----------------------------------------------------------------------------------------------------|--------------------------|-------------------------------|-------------|-----------------------------|----------------------------------------------------------------------------------------------------|
| Rec                                                                                                    | chercher un              | e invitation                  |             |                             |                                                                                                    |
| <br>Critères de recherche                                                                                                    |                          |                               |             | Effacer les critères        |                                                                                                    |
| bourg                                                                                                    |                          |                               |             |                             |                                                                                                    |
| Du                                                                                                    | 31                       | Au                            |             | 57                          |                                                                                                    |
|                                                                                                    |                          | Tout statut                   |             | v                           |                                                                                                    |
|                                                                                                    |                          |                               | Recherch    | er int                      |                                                                                                    |
| 2 unregistrument trianis /                                                                                                    |                          |                               |             |                             |                                                                                                    |
| N*                                                                                                    | Vali<br>06330101000001 d | dče<br>lu 02/07/2020 il 15:48 |             |                             |                                                                                                    |
| BOURGEOISAT Gael                                                                                                    |                          |                               |             |                             |                                                                                                    |
| Debal Commande                                                                                                    |                          |                               |             |                             |                                                                                                    |
| 1 invitation (E-billet Exposant Gratuit)                                                                                                |                          |                               |             | 8                           | <b>`</b>                                                                                                    |
| Envol nº 1 à l'adresse : gael.bourgeoisat@gmail.com<br>Envoyé la Javdi 02 Julie 2006 à 15:48:18<br>Lu la Javdi 02 Julie 2009 à 15:52:36 |                          |                               |             | 0                           |                                                                                                    |

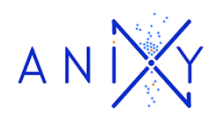

Vous pouvez alors réaliser différentes opérations :

1/ L'adresse mail renseignée lors de la génération est incorrecte : cliquez sur l'adresse mail pour la modifier, puis renvoyez le mail en cliquant sur l'enveloppe

2/ Votre client a supprimé le mail contenant ses invitations : cliquez sur l'enveloppe pour lui renvoyer

3/ Vous voulez envoyer les billets à partir de votre adresse mail ou imprimer les billets : cliquez sur l'imprimante pour télécharger le fichier pdf contenant les billets

Vous pouvez également exporter la liste des clients à qui vous avez envoyés des invitations et la liste de toutes les invitations que vous avez générées en dans le menu Mes données / Exporter.

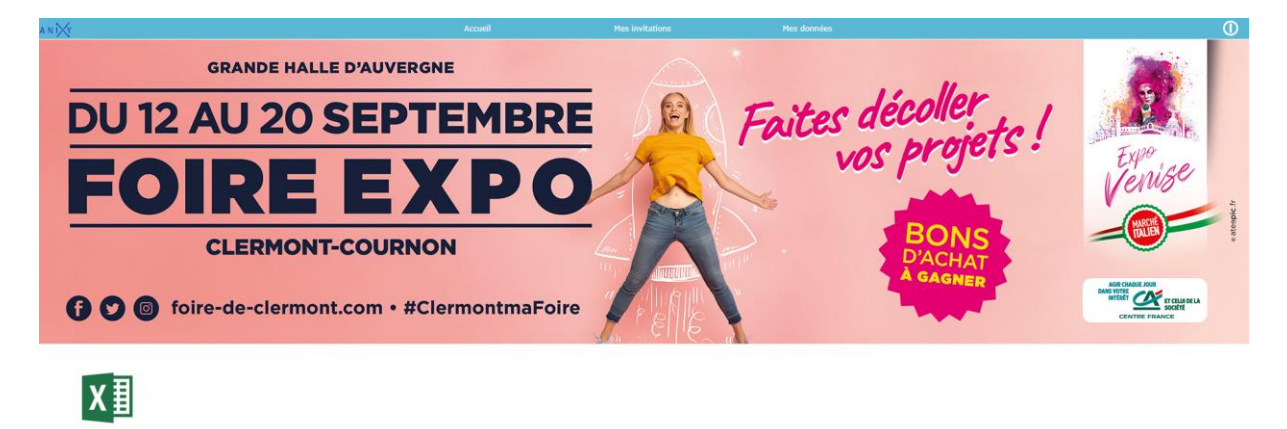